# BAB V

# IMPLEMENTASI DAN PENGUJIAN SISTEM

### 5.1 HASIL IMPLEMENTASI

Implementasi program merupakan hasil dari rancangan yang sebelumnya dibuat atau proses menterjemahkan rancangan menjadi hasil tampilan yang dapat difungsikan menggunakan bahasa perograman PHP dan DBMS MySQL. Adapun implementasi program untuk Sistem informasi Pelayanan Pemesanan Menu Makanan pada Warung Lindeks Sopto yang dapat dijabarkan, yaitu :

## 5.1.1 Implementasi Tampilan Output

Pada sistem ini terdapat beberapa *output* yang akan dihasilkan sesuai dengan data yang telah di *input*.

# 1. Tampilan Data Bukti Transaksi

Tampilan Data Bukti Transaksi ini digunakan sebagai informasi agar admin dapat mencetak Tampilan Data Bukti Transaksi secara keseluruhan. Implementasi pada Gambar 5.1 ini merupakan hasil rancangan pada Gambar 4.35. Adapun laporan Harga dapat dilihat pada gambar berikut ini :

| I. Kapt. Ud Sunarya<br>kode Transaksi : TF<br>Nomor Meja : 02<br>Atas Nama : - | o, Talang Bakung, H<br>3613 | Kec. Jambi Sel., Kota Ja | ambi, Jambi                    |
|--------------------------------------------------------------------------------|-----------------------------|--------------------------|--------------------------------|
| Nama Menu                                                                      | Jumlah                      | Harga                    | Sub Total                      |
| SOP CEKER                                                                      | 4                           | Rp.10.000                | Rp.40.000                      |
|                                                                                |                             | Total Pembayaran         |                                |
|                                                                                |                             |                          | Rp.40.000                      |
|                                                                                |                             | Total Bayar              | Rp.40.000<br>Rp.40.000         |
|                                                                                |                             | Total Bayar<br>Kembalian | Rp.40.000<br>Rp.40.000<br>Rp.0 |

Gambar 5.1 Tampilan Data Bukti Transaksi

Pada gambar 5.1 laporan data bukti transaksi yang merupakan hasil dari pengolahan data pemesanan makanan dan minuman serta dapat di cetak untuk bukti pembayaran. Laporan data bukti transaksi berisikan kode transaksi, momor meja, atas nama, nama menu, jumlah, harga dan sub total.

# 2. Tampilan Data Transaksi

Tampilan Data Transaksi ini digunakan sebagai informasi agar admin dapat mencetak Tampilan Data Transaksi secara keseluruhan. Implementasi pada Gambar 5.2 ini merupakan hasil rancangan pada gambar 4.36. Adapun laporan Transaksi dapat dilihat pada gambar berikut ini :

| -   | 2                                                                                                    |                     |          |                                        | Lindek             | s Sopto ( Kak<br>apuran transa          | Parlan )<br>KSI   |                      |           |          |                             |     |           | 6          |
|-----|----------------------------------------------------------------------------------------------------|---------------------|----------|----------------------------------------|--------------------|-----------------------------------------|-------------------|----------------------|-----------|----------|-----------------------------|-----|-----------|------------|
|     |                                                                                                    |                     |          | 1: Kap                                 | Vé Susaryo, Talang | Balang, Kec Jumb                        | lvi, Kota Junita, | Jacoshii 38037       |           |          |                             |     |           |            |
| -   | attende .                                                                                                    | legaleterski ant    |          | attent                                 | Arr.               | Unsuprilum dat                          | Kelger Terrais    | al printer of        | Ren Alase |          | And opposite the local data | -   | hep       | 1010       |
| +   | THURLINGOROGENERA                                                                                                    | Gi Desertor 2011    | -12      | 400030310000074                        |                    | 20000071101042234                       | Desir.            | RESIDECTION          | tafar .   | 5/14     |                             | +   | 7423.000  | 89.21.000  |
| \$  | THAT I THAT I TH | 19 December (201)   |          | ************************************** |                    | RESIDENTLIC (1412)4                     | Dan               | BLADING ADMINIST     |           | Seal.    |                             | 1   | 92.00     | 194.00     |
| \$  | 16000104010                                                                                                    | IN Departure 2021   | .00      | NENDLO1731343508291                    |                    | 0000071/004004                          | Dealer            | REDUILE-GENESIS+     |           | 3/46     |                             | 1   | Rp.11.000 | 10.5.05    |
| +   | TAXABLE PARTY INCOME.                                                                                                    | 19 Deservice 2020   |          | NEX.11.111114508591                    |                    | 822022110104039                         | Day of            | RE20231214225601854  |           | ine      |                             | 8   | Pp.15.000 | 46.31.000  |
|     | 1940(01)(141762088                                                                                                    | HOMERINE 2021 -     | =        | NEWSTONIC                              |                    | 10000010101010104                       | Brain.            | MEDILIZISTISSING     | hayes .   | See.     |                             | 4   | 841548    | 44.00.000  |
| 4   | THERE HARDEN                                                                                                    | seleenter 200       |          | -                                      | STO TANK           | 000000000000000000000000000000000000000 | Dan               | 10.2002H100100       | baye      | Seine .  | Institution                 | 2   | 1210.00   | 4,21.005   |
| 9   | 160002346621879                                                                                                    | 34 December 2023    | 4        | NEW COLUMN SHOE HE                     | 208-0160           | 1000001100000104                        | Deate:            | 10,20323475758788    | hages     | Line .   |                             | 1   | 1610.000  | 42.00      |
|     | THORSEMAN                                                                                                    | 19 Desertion 2021   | -02      | HEROLOGICH HILLIANS                    | 0070 TANKS         | 2001038171101042234                     | Desir             | 41203034703100       | failer.   | 50412    |                             | 2   | 7410.000  | 49.21.005  |
|     | TRADUCTORINTIAGED                                                                                                    | HOwenty 2021        | æ        | -                                      | 1010               | ECONOMIC 101044224                      | Dear              | RE.30211234(19551989 | have      | line .   |                             | 3   | 192.00    | Rp.3.000   |
| 10  | -                                                                                                    | 10 Deservice 2021   |          | MENZICIALITATION                       | JANUE TRAF DESIFY  | -                                       | Des:              | -                    | hayin     | Ave:     |                             | 1   | Au1.001   | No.05-000  |
| 12  | THOUGH IN THE OWNER                                                                                                    | 14 December 2023    |          | NEW DOCUMENT                           | SRUENPIS           | 10001010104034                          | Breat.            | -                    | have      | line:    |                             | 2   | 21.00     | 89-31-081  |
| .11 | *******                                                                                                    | 14 Department 2023  | *        | WALLIO HILLON                          | 104 2044           | #20000*10104234                         | Dealer.           |                      | haute     | Line .   |                             | 1   | 41.00     | 44.10.000  |
| 10  | THOROUGH                                                                                                    | selenenter 2021     | <u>a</u> | -                                      | THINKS             | 0000071004004004                        | Des c.            | 10.200.0H/100100     | Tagen     | See :    |                             | 2   | Ro.L.MI   | 94-10.000  |
| 10  | 110000490001                                                                                                    | 14 Deservice: 2023  |          | +ENDEDLED+USENUTH                      | DOOM               | Nonine's constants                      | Deair             | -                    | harr      | See.     |                             | 1   | -         | 4121.000   |
|     | 100000409000                                                                                                    | Stowerie 2021       |          | MANDERANGE                             | 57874440           | 0000010000000                           | Deet              | REALTER (1993) 595   | here      | arises . |                             |     | 12-12-00  | 42.40.000  |
|     | TAGGINATION                                                                                                    | However and         | 10       | -                                      | 204 KKL            | 000000100042234                         | Dreit             |                      | here      | -        |                             |     | 1410.00   | 1241.000   |
| 17  | MATCHENEN                                                                                                    | Di Desertire 2021 - |          | NENDITIONNOLLIN                        | SCH TALANE         | Renner's storetter                      | Deale             | 101.0001010411011089 | hann      | whee     |                             | ir. | -         | \$4.00.000 |
| -   | The state of the second                                                                                                    | House and           |          | enalization ritigiane                  | DOOR .             | manufacture and the                     | Des.              | No. Of CONTRACTOR    | have      | arrest.  |                             | 2   | -         | No.21.001  |

Gambar 5.2 Tampilan Data Transaksi

Pada gambar 5.2 laporan data transaksi yang merupakan hasil dari pengolahan data pemesanan serta dapat di cetak untuk diserahkan ke Pimpinan. Laporan data pemesanan berisikan id\_transaksi, tanggal\_transaksi, atas\_nama, nomor\_meja, id\_menu, id\_kategori hidangan\_transaksi, id\_pelayan, jumlah, harga, status dan keterangan.

## 5.1.2 Implementasi Tampilan Input

Pada sistem ini terdapat beberapa *Input* yang akan dihasilkan sesuai dengan rancangan yang telah dilakukan.

A. Implementasi Tampilan Input Khusus Admin

Tampilan input khusus Admin merupakan tampilan yang dihasilkan sesuai dengan rancangan Admin sebelumnya.

1. Tampilan Form Login

Tampilan form input login digunakan pada saat pertama kali *user* menjalankan aplikasi, maka yang pertama kali akan tampil adalah Halaman Menu *login*. Pertama-tama *user* harus memasukan *Username* dan *Password* terlebih dahulu. Implementasi pada Gambar 5.3 ini merupakan hasil rancangan pada Gambar 4.37. Adapun tampilaan Halaman Menu *login* dapat dilihat pada gambar berikut ini

| .indeks Sopto ( Kak Parlan ) |    |
|------------------------------|----|
| admin                        | 10 |
| Usemame                      | 4  |
| Password                     | 0  |

Gambar 5.3 Tampilan Login

Pada gambar 4.53 dijelaskan tampilan *form Input login* untuk pertama kali *user* menjalankan aplikasi, maka yang pertama kali akan tampil adalah Halaman Menu *login*. Pertama-tama *user* harus memasukan *Username* dan *Password* terlebih dahulu.

## 2. Tampilan Menu Utama

Tampilan Menu merupakan hasil dari rencana atau kerangka dasar yang telah penulis desain sebelumnya pada tahap ini menu telah diberi bahasa perograman sehingga dapat berfungsi, Dengan harapan menu ini telah sesuai dengan apa yang telah dirancang sebelumnya. Implementasi pada Gambar 5.4 ini merupakan hasil rancangan pada Gambar 4.38. Adapun tampilaan Halaman Menu utama dapat dilihat pada gambar berikut ini

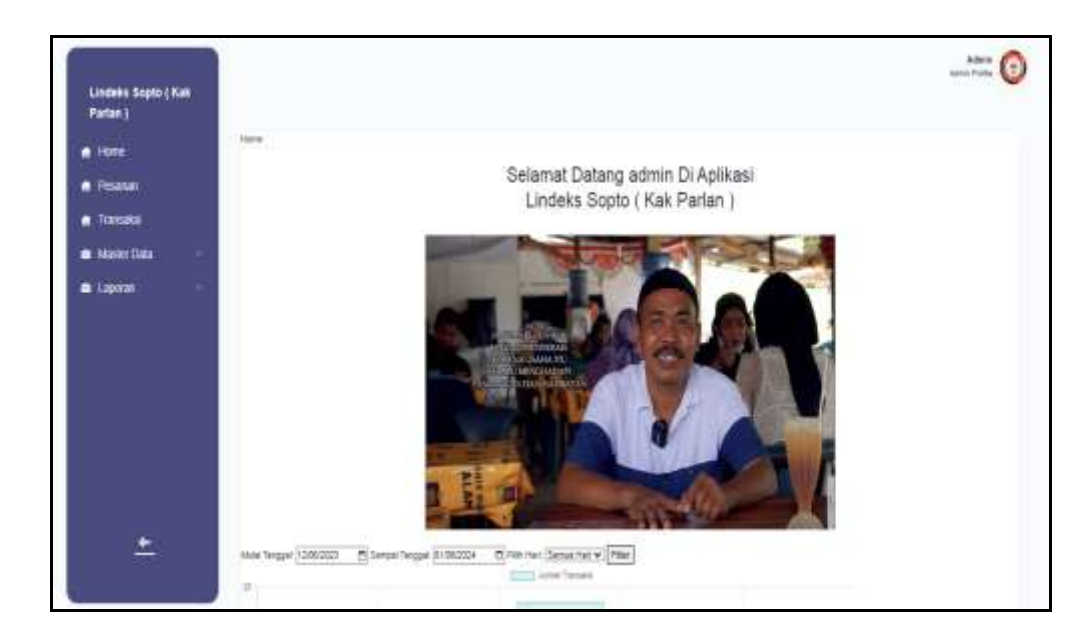

Gambar 5.4 Tampilan Input Form Menu Utama

Pada gambar 5.4 dijelaskan halaman depan atau halaman utama dari sebuah *website* disebut sebagai *homepage*. *Homepage* adalah halaman utama yang akan dilihat oleh pengunjung ketika mereka mengunjungi URL *website* penjualan menu makanan pada Warung Lindeks Sopto.

#### 3. Tampilan Menu Admin

Tampilan Menu Admin merupakan hasil dari rencana atau kerangka dasar yang telah penulis desain sebelumnya pada tahap ini menu telah diberi bahasa perograman sehingga dapat berfungsi, dengan tujuan agar rencana desain awal sesuai dengan program yang telah dibuat.

## a). Tampilan Input Form Menu Admin

Tampilan input form menu Admin digunakan untuk mengintegrasikan semua fungsi-fungsi yang dibutuhkan untuk melakukan pengolahan atau menampilkan data Admin. Implementasi pada Gambar 5.5 ini merupakan hasil rancangan pada Gambar 4.39. Berikut merupakan Tampilan Admin :

| Parun (    |                      |                |                    |       |                                                    |              |        |                             |
|------------|----------------------|----------------|--------------------|-------|----------------------------------------------------|--------------|--------|-----------------------------|
| ( inter-   | and Anna Person      | Teres.         |                    |       |                                                    |              |        |                             |
| PESSON I   | Section 10,000       | ÷              |                    |       |                                                    |              |        |                             |
| Turnelle   | Perselar.            |                | (See )             |       |                                                    |              |        |                             |
| Meter Data | ACTOR                | -              | 2.0088             | ompt. | A.889                                              | ACTEMPTIC    | 100448 | untimento.                  |
| L LANCH    | ten bet B            | -              | 404000081094121001 | -     | ingle.                                             | 9811823      |        | 212220104144410104466448010 |
|            | -                    | -              | 404000004000400    | -     | Fair must it foreir Linger, the Jape Sec. 1997     | galattering: | inet23 | molecularity and space      |
|            | -                    | - 14           | 40403312-41100730  | -     | Bild COG, Pear Dearn, J. Server Graphy,<br>Els.com | 00000740122  | 00e131 | Static (Intellaction)       |
|            | Artist 1 and Palamer | The I free and | 2                  |       |                                                    |              |        |                             |
|            | -                    |                | ## (#)             |       |                                                    |              |        |                             |
|            | 1.2                  |                |                    |       |                                                    |              |        |                             |

Gambar 5.5 Tampilan Input Form Menu Admin

Pada gambar 5.5 dijelaskan halaman menu admin yang melakukan pengolahan data keseluruhan, halaman ini digunakan untuk menampilkan hasil dari proses tambah, *edit* dan hapus data. Pada halaman ini ditampilkan id\_admin, Nama, Alamat, no\_telepon, *username* dan *password*.

b). Tampilan Input Form Tambah Admin

Tampilan input form Tambah Admin digunakan untuk menambah data-data yang dibutuhkan untuk melakukan pengolahan atau menampilkan data Admin. Implementasi pada Gambar 5.6 ini merupakan hasil rancangan pada Gambar 4.40. Berikut merupakan Tampilan Admin :

| Lindeks Sopto (Kak<br>Parlan ) |                      |                        | 100-184 |
|--------------------------------|----------------------|------------------------|---------|
| terre:                         | Debildrer er Eldisci |                        |         |
| Pesanan                        | Sean                 |                        |         |
| Tranadisi                      | el admart            | w044000401300111011800 |         |
| Master Data                    | Sara                 | Tiang                  |         |
| Lagonar                        | April                |                        |         |
|                                | No Telepar           | in Star                |         |
|                                | lawryme              | (array)                |         |
|                                | Passert              | Fanant'                |         |

Gambar 5.6 Tampilan Input Form Tambah Admin

Pada gambar 5.6 dijelaskan halaman menu tambah admin, halaman ini merupakan halaman untuk menginput data ke dalam *gridview* yang kemudian akan tersimpan pada database serta digunakan untuk menambah data kemudian ditampilkan pada halaman pada gambar 5.5.

#### c). Tampilan Input Form Edit Admin

Tampilan input form Edit Admin digunakan untuk memodifikasi data-data yang dibutuhkan untuk melakukan pengolahan atau menampilkan data Admin. Implementasi pada Gambar 5.7 ini merupakan hasil rancangan pada Gambar 4.41. Berikut merupakan Tampilan Admin :

| Partes )   |                   |                            |
|------------|-------------------|----------------------------|
| E Hote     | Data-tana waganja |                            |
| Pesna      | 0.00              |                            |
| Transasi   | dates-            | Advantoposition (1964)     |
| Mater Data | 1919              | Advance                    |
| Laporat    | Auna              | autju                      |
|            | fair Tangari      | Sear Hotel                 |
|            | University        | leven 1                    |
|            | bereaut faux      | Interpret/Security Interve |
|            | patramet from     | Francesof Anna 🔹           |

Gambar 5.7 Tampilan Input Form Edit Admin

Pada gambar 5.7 dijelaskan halaman menu *edit* admin, halaman ini merupakan halaman untuk menginput data ke dalam *gridview* yang kemudian akan tersimpan pada database serta digunakan untuk memodifikasi data kemudian ditampilkan pada halaman pada gambar 5.5.

## 4. Tampilan Menu Juru masak

Tampilan Menu Juru masak merupakan hasil dari rencana atau kerangka dasar yang telah penulis desain sebelumnya pada tahap ini menu telah diberi bahasa perograman sehingga dapat berfungsi, dengan tujuan agar rencana desain awal sesuai dengan program yang telah dibuat. a). Tampilan Input Form Menu Juru masak

Tampilan input form menu Juru masak digunakan untuk mengintegrasikan semua fungsi-fungsi yang dibutuhkan untuk melakukan pengolahan atau menampilkan data Juru masak. Implementasi pada Gambar 5.8 ini merupakan hasil rancangan pada Gambar 4.42. Berikut merupakan Tampilan Juru masak :

| Lindeks Sopto ( Kak<br>Parlan ) |                       |    |                      |                      |                                                        |              |           | Admin<br>Amerikana                |
|---------------------------------|-----------------------|----|----------------------|----------------------|--------------------------------------------------------|--------------|-----------|-----------------------------------|
| tione                           | Date Dates Termine    | -  |                      |                      |                                                        |              |           |                                   |
| A Pesanar                       | Internation of Street |    |                      |                      |                                                        |              |           |                                   |
| Transaksi                       | Perceiter             |    | -                    |                      |                                                        |              |           |                                   |
| Mater Data                      | ACTÓN                 | 80 | D ANN MAK            | 848                  | ALABE                                                  | NO TELEPON   | 157666    | MUMOR                             |
| Laporan                         | 500 ER 1900           | Ē. | 0420303234564        | esternal tear        | piketan                                                | 0001200100   | apa       | a081086808421488-024              |
|                                 | 200 200 Table         | 1  | 547202014189804      | .00004<br>4000454    | Pakan Sas, Rei, Janti Sel, Kata<br>Jandi Janti         | 00000200025  | Jueder125 | 20210042ac 5987566640671523023467 |
|                                 | <b>200</b> (# 1999)   | 1  | 047821046430175      | 25417178A<br>1019259 | Ji Leona 116 R. H. Kelunhar<br>Belung Jeja, K          | 199455520    | .00w123   | 20160+505864015124                |
|                                 | Das 12 483            | 4  | GARGERICH GARAGE     | 054 801094           | Pipe Selecon, Ker, Lands The,<br>Kata, Jantsi Jantai   | 102212542361 | met23     | 2058Ce387988487102C94             |
|                                 |                       | 1  | 04/2022/014/04/2022/ | ILR WAIDAH           | ul 420 Por III Thubes Peer Publi<br>Kec. Jambi Sel     | 1023465434   | ner123    | 2019KD-SETMENETHDIZHE             |
| <u>*</u>                        | 5m 28 mm              | é  | 04/20/014/5403H1E    | PCTRI BAHAVU         | Pays Selecati, Xac, Janta Tini,<br>Kolo Jantai, Jantai | вернійта     | ,p##122   | 20x80a-5875884801624254           |
|                                 | Deal Bat Mana         | 7  | 54720312181418208    | 101                  | yar yar                                                | 66962525792  | 1019123   | 2023/06246/302750664062162322546  |

Gambar 5.8 Tampilan Input Form Menu Juru masak

Pada gambar 5.8 dijelaskan halaman menu juru masak, halaman ini digunakan untuk menampilkan hasil dari proses tambah, *edit* dan hapus data. Pada halaman ini ditampilkan id\_Juru masak, nama, alamat no\_telepon, *username* dan *password*.

b). Tampilan Input Form Tambah Juru masak

Tampilan input form Tambah Juru masak digunakan untuk menambah datadata yang dibutuhkan untuk melakukan pengolahan atau menampilkan data Juru masak. Implementasi pada Gambar 5.9 ini merupakan hasil rancangan pada Gambar 4.43. Berikut merupakan Tampilan Juru masak :

| Lindeks Sopto ( Kak |                  |                       | Admin 🕜 |
|---------------------|------------------|-----------------------|---------|
| Parlan j            |                  |                       |         |
| t Hone              | Dels Depar       |                       |         |
| Peana               | Tankat           |                       |         |
| Transaksi           | 10 Junio Marcali | C4/202401060119463178 |         |
| Mesler Data 🚽       | New              | [tare                 |         |
| Lupoen -            | Alerad :         |                       |         |
|                     | No Talapon       | Ni Tingar             |         |
|                     | Demme            | Distriction           |         |
|                     | Pessent          | Paaneti*              |         |

Gambar 5.9 Tampilan Input Form Tambah Juru masak

Pada gambar 5.9 dijelaskan halaman menu tambah juru masak, halaman ini merupakan halaman untuk menginput data ke dalam *gridview* yang kemudian akan tersimpan pada database serta digunakan untuk menambah data kemudian ditampilkan pada halaman pada gambar 5.8.

c). Tampilan Input Form Edit Juru masak

Tampilan input form Edit Juru masak digunakan untuk memodifikasi datadata yang dibutuhkan untuk melakukan pengolahan atau menampilkan data Juru masak. Implementasi pada Gambar 5.10 ini merupakan hasil rancangan pada Gambar 4.44. Berikut merupakan Tampilan Juru masak :

| Deputationserverse                                                                               |
|--------------------------------------------------------------------------------------------------|
| multermat fases                                                                                  |
| [odentary                                                                                        |
| (desettives not                                                                                  |
| Taipur .                                                                                         |
| ummoort lame<br>Masuitan pasavoit Lama unka "aktosa Kasongkan jike talak viga menggarit pasavart |
| Passanni Ban,<br>Kouongion iko basi kujin renzgont jasoword                                      |
|                                                                                                  |

Gambar 5.10 Tampilan Input Form Edit Juru masak

Pada gambar 5.10 dijelaskan halaman menu *edit* juru masak, halaman ini merupakan halaman untuk menginput data ke dalam *gridview* yang kemudian akan tersimpan pada database serta digunakan untuk memodifikasi data kemudian ditampilkan pada halaman pada gambar 5.8.

5. Tampilan Menu Pelayan

Tampilan Menu Pelayan merupakan hasil dari rencana atau kerangka dasar yang telah penulis desain sebelumnya pada tahap ini menu telah diberi bahasa perograman sehingga dapat berfungsi, dengan tujuan agar rencana desain awal sesuai dengan program yang telah dibuat.

## a). Tampilan Input Form Menu Pelayan

Tampilan input form menu Pelayan digunakan untuk mengintegrasikan semua fungsi-fungsi yang dibutuhkan untuk melakukan pengolahan atau menampilkan data Pelayan. Implementasi pada Gambar 5.11 ini merupakan hasil rancangan pada Gambar 4.45. Berikut merupakan Tampilan Pelayan :

| Lindeks Sopto (                 | a   |                         |        |                 |                              |        |          |                                                           |                      |                | Adrin<br>Acres Petis                                                                                             |
|---------------------------------|-----|-------------------------|--------|-----------------|------------------------------|--------|----------|-----------------------------------------------------------|----------------------|----------------|----------------------------------------------------------------------------------------------------|
| Patin)<br>f Hiele               |     | Zetz Polity are Service | Fatost |                 |                              |        |          |                                                           |                      |                |                                                                                                    |
| 🖷 Pesanan                       |     | browne styleste         |        |                 |                              |        |          |                                                           |                      |                |                                                                                                    |
| linses                          |     | Penale                  |        | -               |                              |        |          |                                                           |                      |                |                                                                                                    |
| <ul> <li>Marter Data</li> </ul> | 1.0 | ACTON                   | HC.    | CHELMIN         | MARA PELITIKA                | ,6508  | ENTREMIN | ALMIE?                                                    | NOTELEPON            | ISBNDE         | M-DWORD                                                                                                    |
| 🛢 Laporen                       | ġ.  | 000 E# ##               |        | 00007110104020  | hat                          | Feiger | 361-341  | palentarg                                                 | 1000 HE528<br>1540   | 2004/00        | 2/2/2010/16/07/2014/04/60/13                                                                                     |
|                                 |     | <b>560</b> 30 40        | 2      | 020207-19-04252 | Tale Velgalle                | Jahane | iarian   | Ki Besaki No<br>Wi, Maresaw<br>2500, Pepue                | 000.65249            | sity#2         | 22220676664864046311                                                                                             |
|                                 |     | 200 30 M                | 1      | 0007-16428      | ToLeave                      | 20     | 2012.0   | Bg Attal Ha.<br>607 Setam<br>8891E<br>Berghola            | (HE) (04 0511<br>900 | anconverse and | 220274066084644015                                                                                               |
|                                 |     | 200 27 10               |        | 02007-1942#     | The Mayned                   | ,84%   | int bit  | Jr Griptowi<br>No. 701<br>Golortski<br>25062<br>Golortski | (+0)54 452<br>XQ     | bet petas      | 2005/01/01/0540540/11                                                                                            |
|                                 |     | <b>100 32 10</b>        |        | 020207-9-040407 | Analia hadhe<br>Rugasal E.H. | atear  | 3m2m     | Kigg Retarctant<br>tio. E01<br>Clegar 45400.<br>1477      | 040)8720<br>40       | oyalit         | 2222767664384688112                                                                                              |
| <u>+</u>                        |     | 500 bu 10               | 1      | 02007-10046     | ias Pargga<br>Vebeskaro      | idate: | (mild)   | Ki Degi Ha<br>105 Wilang<br>11214,<br>Langung             | 87649                | print2         | 2222542966403966660943                                                                                           |
|                                 |     | 244 24 IN               |        | PE.202103082554 | todar.                       | prind. | -        |                                                           | 30073520             | bdar.          | and the second second second second second second second second second second second second second second second |

Gambar 5.11 Tampilan Input Form Menu Pelayan

Pada gambar 5.11 dijelaskan halaman menu pelayan, halaman ini digunakan untuk menampilkan hasil dari proses tambah, *edit* dan hapus data. Pada halaman ini ditampilkan id\_pelayan, nama\_pelayan, jabatan, jenis\_kelamin, alamat, no\_telepon, *user*name dan password.

### b). Tampilan Input Form Tambah Pelayan

Tampilan input form Tambah Pelayan digunakan untuk menambah datadata yang dibutuhkan untuk melakukan pengolahan atau menampilkan data Pelayan. Implementasi pada Gambar 5.12 ini merupakan hasil rancangan pada Gambar 4.46. Berikut merupakan Tampilan Pelayan :

|                                 |                    |                       | Admin<br>Admin Fedda |
|---------------------------------|--------------------|-----------------------|----------------------|
| Lindeks Sopto ( Kak<br>Parlan ) |                    |                       |                      |
| 🕻 Hone                          | Des Heyer (CEREAL) |                       |                      |
| Pesaran                         | Tental             |                       |                      |
| lasio                           | il pique "         | FLIXAND METRI         |                      |
| Nasier Data                     | Nama Pelayan       | lime Feliya)          |                      |
| Laporan 🤍                       | Jata               | : [abstar             |                      |
|                                 | Jeris Käsnin       | : <b>v</b>            |                      |
|                                 | Aint               |                       |                      |
|                                 | Na Telepan         | : No Telecon          |                      |
|                                 | Uterrane           | losmme                |                      |
|                                 | Pessant            | Franzi <sup>1</sup> 8 |                      |
|                                 |                    | 49.64                 |                      |

Gambar 5.12 Tampilan Input Form Tambah Pelayan

Pada gambar 5.12 dijelaskan halaman menu tambah pelayan, halaman ini merupakan halaman untuk menginput data ke dalam *gridview* yang kemudian akan tersimpan pada database serta digunakan untuk menambah data kemudian ditampilkan pada halaman pada gambar 5.11.

# c). Tampilan Input Form Edit Pelayan

Tampilan input form Edit Pelayan digunakan untuk memodifikasi data-data yang dibutuhkan untuk melakukan pengolahan atau menampilkan data Pelayan. Implementasi pada Gambar 5.13 ini merupakan hasil rancangan pada Gambar 4.47. Berikut merupakan Tampilan Pelayan :

| Lindeks Sopto (Kak |                        |                                                                      | Anna Tuda |
|--------------------|------------------------|----------------------------------------------------------------------|-----------|
| 1 Have             | Data Progen estimates  |                                                                      |           |
| Pouna              | ER                     |                                                                      |           |
| Transits           | itariiyee <sup>1</sup> | עביא הייניגייני                                                      |           |
| Master Data        | Nama Palagan           | hat                                                                  |           |
| Laponer            | JORDA                  | Petyon                                                               |           |
|                    | Jana Kalama            | - Martin - M                                                         |           |
|                    | And :                  | panerbarg                                                            |           |
|                    | to Tegan               | (012) TZU 7542-                                                      |           |
|                    | Dense                  | besta                                                                |           |
|                    | panawood Lama          | jamention<br>mediar pamotion una viime kangar jakan ngi rengat pawar |           |
|                    | presented Early        | Farment Day                                                          |           |
|                    |                        | WARKE                                                                |           |

Gambar 5.13 Tampilan Input Form Edit Pelayan

Pada gambar 5.13 dijelaskan halaman menu *edit* pelayan, halaman ini merupakan halaman untuk menginput data ke dalam *gridview* yang kemudian akan tersimpan pada database serta digunakan untuk memodifikasi data kemudian ditampilkan pada halaman pada gambar 5.11.

## 6. Tampilan Menu Hidangan

Tampilan Menu Hidangan merupakan hasil dari rencana atau kerangka dasar yang telah penulis desain sebelumnya pada tahap ini menu telah diberi bahasa perograman sehingga dapat berfungsi, dengan tujuan agar rencana desain awal sesuai dengan program yang telah dibuat.

## a). Tampilan Input Form Menu Hidangan

Tampilan input form menu Hidangan digunakan untuk mengintegrasikan semua fungsi-fungsi yang dibutuhkan untuk melakukan pengolahan atau menampilkan data Hidangan. Implementasi pada Gambar 5.14 ini merupakan hasil rancangan pada Gambar 4.48. Berikut merupakan Tampilan Hidangan :

| Livelets Septe ( Hall |              |          |                         |                |               |       |      |
|-----------------------|--------------|----------|-------------------------|----------------|---------------|-------|------|
| · them                | One saw land | Public . |                         |                |               |       |      |
| · Press               | Second Links | 1        |                         |                |               |       |      |
| 1. Jane               | Personal     | ( par    |                         |                |               |       |      |
| • taxes for -         | 40108        | 40 644A  |                         | AMPLE .        | Alf to go the | prox. | HILE |
| transe -              | Den De De    |          | 009-125-009             | Rp:15.000      | 1004          |       | ENC. |
|                       | 200 20 20    | - C      | 30 <sup>th</sup> Annual | 94111E.000     | 10000         | 19    | 10   |
|                       | -            |          | 107114403               | 95.10.000      | Contract on   | 34    | (10) |
|                       | -            | •        | 8199 T.L.(101) + Junit  | 96,12.000      | indiana.      | 100   | 1007 |
|                       | 1000 Aut 100 |          | 00710,440+08489         | 40.0000        |               | 48    | 163  |
|                       | Des          |          | 324040.7                | Ma-4000        | -             | .85   | 100  |
|                       | -            | -        | ICD KHL                 | <b>₩</b> -0.00 | -             | -11   | 1901 |
|                       | -            |          | 204 (KR)selects         | 8610.000       | traine and    | 1.00  |      |
|                       |              |          | settiwika               | 9610.000       |               |       | KO:  |
| -                     | -            |          | electration             | Ro 18.000      |               |       | 100  |

Gambar 5.14 Tampilan Input Form Menu Hidangan

Pada gambar 5.14 dijelaskan halaman menu hidangan, halaman ini merupakan halaman untuk menginput data ke dalam *gridview* yang kemudian akan tersimpan pada database serta digunakan untuk menampilkan hasil dari proses tambah, *edit* dan hapus data. Pada halaman ini ditampilkan id\_menu, nama, harga, id\_kategori hidangan dan stok.

## b). Tampilan Input Form Tambah Hidangan

Tampilan input form Tambah Hidangan digunakan untuk menambah datadata yang dibutuhkan untuk melakukan pengolahan atau menampilkan data Hidangan. Implementasi pada Gambar 5.15 ini merupakan hasil rancangan pada Gambar 4.49. Berikut merupakan Tampilan Hidangan :

|                               | ¥               |                            | Adres 👔 |
|-------------------------------|-----------------|----------------------------|---------|
| Lindeks Sopto (Kak<br>Parlan) |                 |                            |         |
| A fizie                       | Distline (Even) |                            |         |
| f Pisaran                     | Tantat          |                            |         |
| 🕈 Tansaksi                    | las             | ; Tans                     |         |
| 🛢 Naster Data 👘               | Hage            | Harga                      |         |
| 🛚 laprat                      | it Vategor      | ·                          |         |
|                               | 30X             | 301                        |         |
|                               | Fdo             | Choose File Ino tie stosen |         |
|                               |                 | 5454                       |         |

Gambar 5.15 Tampilan Input Form Tambah Hidangan

Pada gambar 5.15 dijelaskan halaman menu tambah hidangan, halaman ini merupakan halaman untuk menginput data ke dalam *gridview* yang kemudian akan tersimpan pada database serta digunakan untuk menambah data kemudian ditampilkan pada halaman pada gambar 5.14.

## c). Tampilan Input Form Edit Hidangan

Tampilan input form Edit Hidangan digunakan untuk memodifikasi datadata yang dibutuhkan untuk melakukan pengolahan atau menampilkan data Hidangan. Implementasi pada Gambar 5.16 ini merupakan hasil rancangan pada Gambar 4.50. Berikut merupakan Tampilan Hidangan :

| Lindaks Seetin ( Kak |                     |                                                                             | Attain 🚱 |
|----------------------|---------------------|-----------------------------------------------------------------------------|----------|
| Parlan (             |                     |                                                                             |          |
| e Hone               | Dels Klenn (KSH641) |                                                                             |          |
| 🕈 Pesanan            | Eff                 |                                                                             |          |
| 🕈 Transaks           | Sama                | SCACEER                                                                     |          |
| 🛢 Master Data        | нар                 | 1000                                                                        |          |
| 🛎 Laporan 👘 👘        | d Kategori          | -14702110146551258- V                                                       |          |
|                      | 30                  |                                                                             |          |
|                      | Fdd?                | TOTISSENT ADMINISTRATING TOTIS OF TILL STATUTE<br>Concer File Northe chosen |          |
|                      |                     | JED/TE                                                                      |          |

Gambar 5.16 Tampilan Input Form Edit Hidangan

Pada gambar 5.16 dijelaskan halaman menu *edit* hidangan, halaman ini merupakan halaman untuk menginput data ke dalam *gridview* yang kemudian akan tersimpan pada database serta digunakan untuk memodifikasi data kemudian ditampilkan pada halaman pada gambar 5.14.

## 7. Tampilan Menu Meja

Tampilan Menu Meja merupakan hasil dari rencana atau kerangka dasar yang telah penulis desain sebelumnya pada tahap ini menu telah diberi bahasa perograman sehingga dapat berfungsi, dengan tujuan agar rencana desain awal sesuai dengan program yang telah dibuat.

## a). Tampilan Input Form Menu Meja

Tampilan input form menu Meja digunakan untuk mengintegrasikan semua fungsi-fungsi yang dibutuhkan untuk melakukan pengolahan atau menampilkan data Meja . Implementasi pada Gambar 5.17 ini merupakan hasil rancangan pada Gambar 4.51. Berikut merupakan Tampilan Meja :

| Lindens Super ( Kak |                |                                                                                                    |                           | Action<br>Apres Pulse |
|---------------------|----------------|----------------------------------------------------------------------------------------------------|---------------------------|-----------------------|
| * Tere              | 200 Mpt Tester | -                                                                                                    |                           |                       |
| • Prome<br>• Termin | Termiter (5/9  | •                                                                                                    |                           |                       |
| Meterlize           | 4/108          | N0 0160                                                                                                    |                           | eperok MEJA           |
| - Labore 👘          | -              | inter (                                                                                                    | 147.00074744t)== 200.     | 2 M                   |
|                     | -              | -                                                                                                    | ME2020 (214/94(219))      | - 11                  |
|                     | -              | -                                                                                                    | AND LOTTING MEMORY        |                       |
|                     |                | -                                                                                                    | MEL00021-0114-03464-1000  |                       |
|                     |                | -                                                                                                    | 48.0000 (014 mark 107 18. |                       |
|                     |                | The second second second second second second second second second second second second second second second s | ME.0027rd34r347(48)+      |                       |
|                     | -              |                                                                                                    | MEL0001 (314 (347 MPRO)   |                       |
|                     | -              | -                                                                                                    | ME2020-014744724000       |                       |
|                     | 20 20          | The I                                                                                                    | MPL0002110144(84710380)   | - 28                  |

Gambar 5.17 Tampilan Input Form Menu Meja

Pada gambar 5.17 dijelaskan halaman menu meja, halaman ini merupakan halaman untuk menginput data ke dalam *gridview* yang kemudian akan tersimpan pada database serta digunakan untuk menampilkan hasil dari proses tambah, *edit* dan hapus data. Pada halaman ini ditampilkan id\_meja dan nomor\_meja.

## b). Tampilan Input Form Tambah Meja

Tampilan input form Tambah Meja digunakan untuk menambah data-data yang dibutuhkan untuk melakukan pengolahan atau menampilkan data Meja . Implementasi pada Gambar 5.18 ini merupakan hasil rancangan pada Gambar 4.52. Berikut merupakan Tampilan Meja :

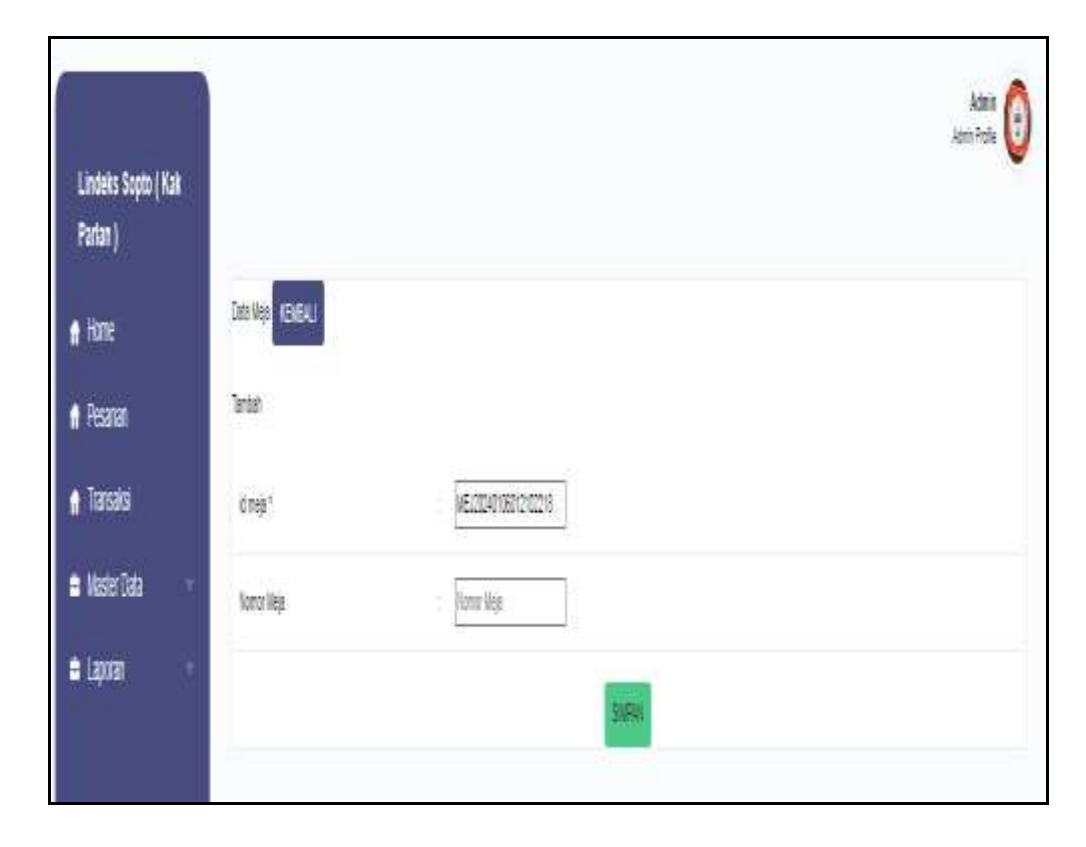

Gambar 5.18 Tampilan Input Form Tambah Meja

Pada gambar 5.18 dijelaskan halaman menu tambah meja, halaman ini merupakan halaman untuk menginput data ke dalam *gridview* yang kemudian akan tersimpan pada database serta digunakan untuk menambah data kemudian ditampilkan pada halaman pada gambar 5.17.

## c). Tampilan Input Form Edit Meja

Tampilan input form Edit Meja digunakan untuk memodifikasi data-data yang dibutuhkan untuk melakukan pengolahan atau menampilkan data Meja . Implementasi pada Gambar 5.19 ini merupakan hasil rancangan pada Gambar 4.53. Berikut merupakan Tampilan Meja :

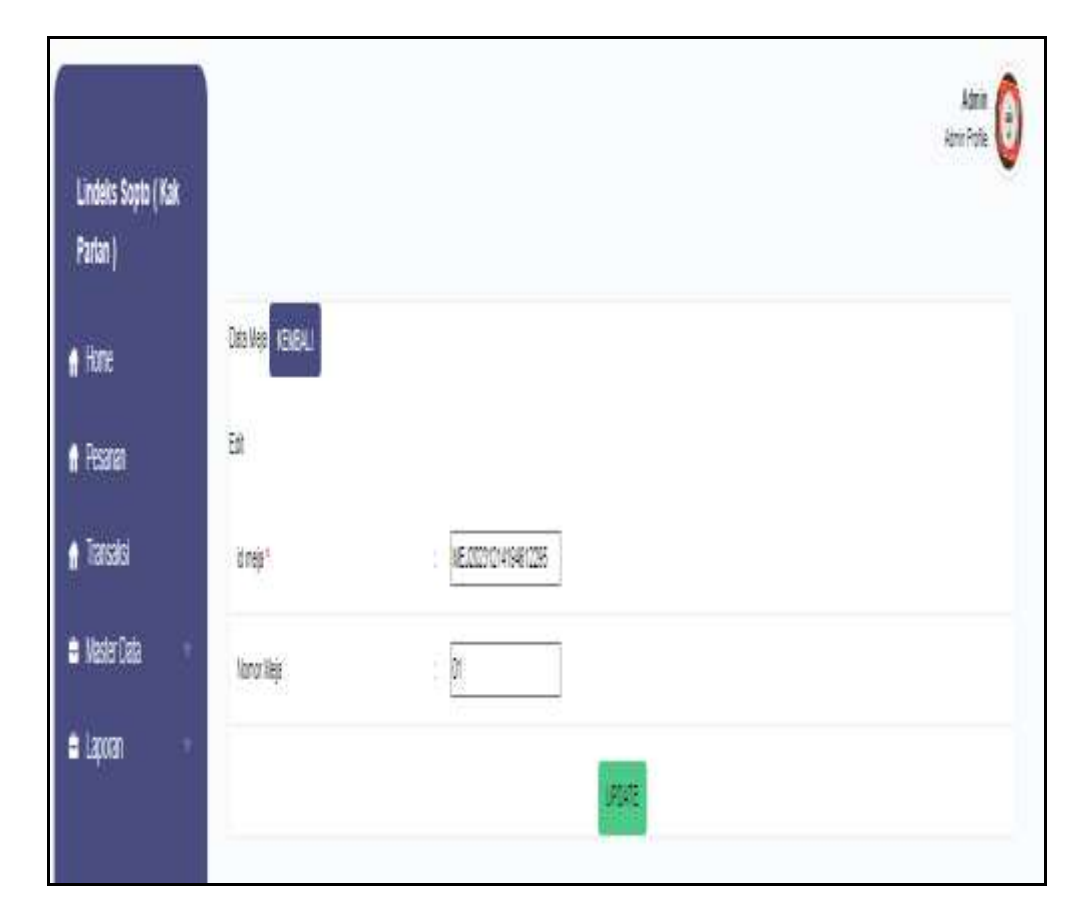

Gambar 5.19 Tampilan Input Form Edit Meja

Pada gambar 5.19 dijelaskan halaman menu *edit* meja, halaman ini merupakan halaman untuk menginput data ke dalam *gridview* yang kemudian akan tersimpan pada database serta digunakan untuk memodifikasi data kemudian ditampilkan pada halaman pada gambar 5.17.

# 8. Tampilan Menu Kategori hidangan

Tampilan Menu Kategori hidangan merupakan hasil dari rencana atau kerangka dasar yang telah penulis desain sebelumnya pada tahap ini menu telah diberi bahasa perograman sehingga dapat berfungsi, dengan tujuan agar rencana desain awal sesuai dengan program yang telah dibuat.

# a). Tampilan Input Form Menu Kategori hidangan

Tampilan input form menu Kategori hidangan digunakan untuk mengintegrasikan semua fungsi-fungsi yang dibutuhkan untuk melakukan pengolahan atau menampilkan data Kategori hidangan . Implementasi pada Gambar 5.20 ini merupakan hasil rancangan pada Gambar 4.54. Berikut merupakan Tampilan Kategori hidangan :

| Lindeks Sopta (Kak<br>Parlan ) |                               |                |                      |         |
|--------------------------------|-------------------------------|----------------|----------------------|---------|
| e Hone                         | Cestion Team Report           |                |                      |         |
| e Asavai                       | Berdasarkon: «Jumpor          |                |                      |         |
| n Tarcaki                      | Pincarian                     | Q.Carl         |                      |         |
| 🛚 Nasier Data 👘                | Arten                         | No. If kateron |                      | Ketuant |
| <b>a</b> Laponan               | rewr                          | in in interest |                      |         |
|                                | ibrat <mark>Post</mark> Kingo | 1 I.           | KAT20220712133256184 | makanan |
|                                | ibal (788 #Hp                 | 2              | KAT20220712133306145 | muman   |

Gambar 5.20 Tampilan Input Form Menu Kategori hidangan

Pada gambar 5.20 dijelaskan halaman menu hidangan, halaman ini merupakan halaman untuk menginput data ke dalam *gridview* yang kemudian akan tersimpan pada database serta digunakan untuk menampilkan hasil dari proses tambah, *edit* dan hapus data. Pada halaman ini ditampilkan id\_kategori hidangan dan kategori hidangan.

# b). Tampilan Input Form Tambah Kategori hidangan

Tampilan input form Tambah Kategori hidangan digunakan untuk menambah data-data yang dibutuhkan untuk melakukan pengolahan atau menampilkan data Kategori hidangan. Implementasi pada Gambar 5.21 ini merupakan hasil rancangan pada Gambar 4.55. Berikut merupakan Tampilan Kategori hidangan :

| Lindets Sopto   Kali |            |             | Amin<br>Ann This |
|----------------------|------------|-------------|------------------|
| t Hone               | Dates with | u l         |                  |
| Pearten              | 304        | -           |                  |
| าิเสรรสหร            |            |             |                  |
| Master Data          | tap/       | 41222012063 |                  |
| Layona               |            | Stept       |                  |
|                      |            | 41000       |                  |
|                      |            |             |                  |

Gambar 5.21 Tampilan Input Form Tambah Kategori hidangan

Pada gambar 5.21 dijelaskan halaman menu tambah kategori hidangan, halaman ini merupakan halaman untuk menginput data ke dalam *gridview* yang kemudian akan tersimpan pada database serta digunakan untuk menambah data kemudian ditampilkan pada halaman pada gambar 5.20.

## c). Tampilan Input Form Edit Kategori hidangan

Tampilan input form Edit Kategori hidangan digunakan untuk memodifikasi data-data yang dibutuhkan untuk melakukan pengolahan atau menampilkan data Kategori hidangan. Implementasi pada Gambar 5.22 ini merupakan hasil rancangan pada Gambar 4.56. Berikut merupakan Tampilan Kategori hidangan :

| Lindeks Sopto ( Kali<br>Parlan ) |                  |             | Activit<br>Activited |
|----------------------------------|------------------|-------------|----------------------|
| L Hone                           | Des April HINEME | u l         |                      |
| Pesanan                          | Tetal            |             |                      |
| Transaksi                        |                  |             |                      |
| Master Data                      | toy'             | NOCERTIXINE |                      |
| Laporan                          | képi             | (age        |                      |
|                                  |                  | 2 mm        |                      |

Gambar 5.22 Tampilan Input Form Edit Kategori hidangan

Pada gambar 5.22 dijelaskan halaman menu *edit* kategori hidangan, halaman ini merupakan halaman untuk menginput data ke dalam *gridview* yang kemudian akan tersimpan pada database serta digunakan untuk memodifikasi data kemudian ditampilkan pada halaman pada gambar 5.20.

## 9. Tampilan Menu Transaksi

Tampilan Menu Transaksi merupakan hasil dari rencana atau kerangka dasar yang telah penulis desain sebelumnya pada tahap ini menu telah diberi bahasa perograman sehingga dapat berfungsi, dengan tujuan agar rencana desain awal sesuai dengan program yang telah dibuat.

a). Tampilan Input Form Menu Transaksi

Tampilan input form menu Transaksi digunakan untuk mengintegrasikan semua fungsi-fungsi yang dibutuhkan untuk melakukan pengolahan atau menampilkan data Transaksi. Implementasi pada Gambar 5.23 ini merupakan hasil rancangan pada Gambar 4.57. Berikut merupakan Tampilan Transaksi :

| Lindeks Sopto ( Kak<br>Partan ) |                               |            |              |            |                     |
|---------------------------------|-------------------------------|------------|--------------|------------|---------------------|
| i Home<br>Prestan               | Dete Taméné<br>List Transaksi |            |              |            |                     |
| Transaku                        | ANTIGOR TRANSIES              | ATR5 BAND. | ROMORMEA     | 7774, 5758 |                     |
| n Master Cada                   | Iterin                        | ۲          | . <b>#</b> . | Re40.000   | Paters Parabases    |
| a Laponan                       | Drein                         | æ.         |              | No.050     | Provide Paratements |
|                                 | Dre in                        | ай<br>С    |              | 10.4022    | PrintPerturner      |
|                                 | Dese                          |            | (5           | Re40.000   | Pales Perdelanar    |

Gambar 5.23 Tampilan Input Form Menu Transaksi

Pada gambar 5.23 dijelaskan halaman menu transaksi, halaman ini merupakan halaman untuk menginput data ke dalam *gridview* yang kemudian akan tersimpan pada database serta digunakan untuk menampilkan hasil dari proses tambah. Pada halaman ini ditampilkan kategori transaksi, atas nama, nomor meja dan total bayar.

### b). Tampilan Input Form Tambah Transaksi

Tampilan input form Tambah Transaksi digunakan untuk menambah datadata yang dibutuhkan untuk melakukan pengolahan atau menampilkan data Transaksi. Implementasi pada Gambar 5.24 ini merupakan hasil rancangan pada Gambar 4.58. Berikut merupakan Tampilan Transaksi :

| Londens Sopto ( Kali<br>Parties ) |                          |                                                |             |               |             | Alex Paper |
|-----------------------------------|--------------------------|------------------------------------------------|-------------|---------------|-------------|------------|
| 1000                              | Dets Twine               |                                                |             |               |             |            |
| Printed                           | Auformani T              | Telepade                                       |             |               |             |            |
| Territor,                         | Tangjat 11<br>mag logi a | Distancian 2023                                |             |               |             |            |
| Marker Data                       | Name Had                 | - IE                                           |             |               |             |            |
| Lipern -                          | 1                        | Tele DAY, METHOD                               | 1000,040    | INAMUR        | Auto TLUMO. |            |
|                                   | 1                        | TOP GAMA                                       |             | Ac 5 20       | 4.6.00      |            |
|                                   | Total P                  | embayaran : Rp.40.000                          | fragain the | or Hau Rupper |             |            |
|                                   | Juniah                   | Dibayar:                                       |             |               |             |            |
|                                   | Jumlat                   | Kembali :                                      |             |               |             |            |
|                                   | (main                    |                                                |             |               |             |            |
|                                   | Threadail                | Tener Transmeric Stormers Toylor, Net Marter 1 |             |               |             |            |

Gambar 5.24 Tampilan Input Form Tambah Transaksi

Pada gambar 5.24 dijelaskan halaman menu tambah transaksi, halaman ini merupakan halaman untuk menginput data ke dalam *gridview* yang kemudian akan tersimpan pada database serta digunakan untuk menambah data kemudian ditampilkan pada halaman pada gambar 5.23.

B. Implementasi Tampilan Input Khusus Pengunjung Web dan Pelayan

Tampilan input khusus Pengunjung Web dan Pelayan merupakan tampilan yang dihasilkan sesuai dengan rancangan Pengunjung Web dan Pelayan sebelumnya.

1. Tampilan Input Form Pesanan Take away

Tampilan input form Pesanan Take away digunakan untuk menampilkan data Pesanan Take away. Implementasi pada Gambar 5.25 ini merupakan hasil rancangan pada Gambar 4.59. Berikut merupakan Tampilan Pesanan Take away:

| Lindeks Sopio (      | Kak Parlan )           |               |             |                                 |      |
|----------------------|------------------------|---------------|-------------|---------------------------------|------|
| eran Musi            | A New A Date Lines     | é.            |             |                                 |      |
| (2 bitter            | and then a             |               |             |                                 | 1244 |
| · Magelit (Transmiss | 000000                 |               |             |                                 |      |
| · militiane          |                        |               |             |                                 |      |
| · ·                  |                        |               | -           |                                 |      |
| · Bartertereta       | Nama Pernet            | 181           |             |                                 |      |
| · Bostonest          |                        |               |             |                                 |      |
| · management         | This Ause              |               |             |                                 |      |
| Australian .         | Balum Triperces Ferror |               |             |                                 |      |
| August               | Rectory                | litte         | Tellines.   |                                 |      |
| · Baltimet           | 110000000              |               | 4474030     |                                 |      |
| a execution          |                        |               |             | Contraction and Contraction     |      |
| a Bije fil Danabalt  | 1.mm                   | ana'nami      | No. 30, 202 | Internet Second                 |      |
| a suttitues          | yani.                  | anities, here | 4-110       | (Internet) (Internet)           |      |
| a hije tit stander   | ų.,                    |               |             |                                 |      |
| a hije te (Tananis   |                        | acal name     | 441         | Handren Strenden. Eine Strender |      |
| · Hart Classes       | -                      |               | 4,000       | Teastor Toronte                 |      |
| · Marc               | 1                      |               |             |                                 |      |

Gambar 5.25 Tampilan Input Form Pesanan Take away

Pada gambar 5.25 dijelaskan halaman menu terima pesanan *Take away*, di mana pada halaman ini mengelola data pesanan khusus untuk tidak makan hidangan di lokasi. Pada halaman ini terdapat nama pemesanan, status pembuatan makanan dan total bayar.

# 2. Tampilan Input Form Pesanan Per Meja

Tampilan input form Pesanan Per Meja digunakan untuk menampilkan data Pesanan Per Meja. Implementasi pada Gambar 5.26 ini merupakan hasil rancangan pada Gambar 4.60.

| Sopto ( Kak Parlen )     |             |                      |                   |
|--------------------------|-------------|----------------------|-------------------|
| dites - tes - see        |             |                      |                   |
| Reines -                 |             |                      | li li             |
|                          | 1000        |                      |                   |
| Par Scigor Wulner Vermen | * (50)      | Nomor Meja : Meja 01 |                   |
|                          | -           | -                    | the granteethe gr |
| Personal                 | 0,00        |                      |                   |
| -                        |             |                      |                   |
| SOF COER                 | 909 AVM     | SOFTLEMA             | 50P TULAND + ANAM |
|                          |             | 12                   | D'an              |
|                          | and and and |                      | Carlina .         |
| - 13 LEV                 |             |                      |                   |
|                          |             |                      |                   |
|                          | No BY       |                      |                   |
| HI LAND                  | A-10.00     | in strate            | 1.24              |
| 41                       | 10.000      | 19-10-00             | -10.004           |
| 2ar 31                   | 58.22       | 214.44               | bes.81            |
|                          | 1           |                      |                   |

Gambar 5.26 Tampilan Input Form Pesanan Per Meja

Pada gambar 5.26 dijelaskan halaman menu terima pesanan per meja yang dilakukan konsumen, di mana pada halaman ini mengelola data pesanan khusus untuk makan hidangan di lokasi. Pada halaman ini terdapat nama menu, nomor meja dan status hidangan.

3. Tampilan Input Form Konfirmasi hidangan

Tampilan input form Konfirmasi hidangan digunakan untuk menampilkan data Konfirmasi hidangan. Implementasi pada Gambar 5.27 ini merupakan hasil rancangan pada Gambar 4.61. Berikut merupakan Tampilan Konfirmasi hidangan:

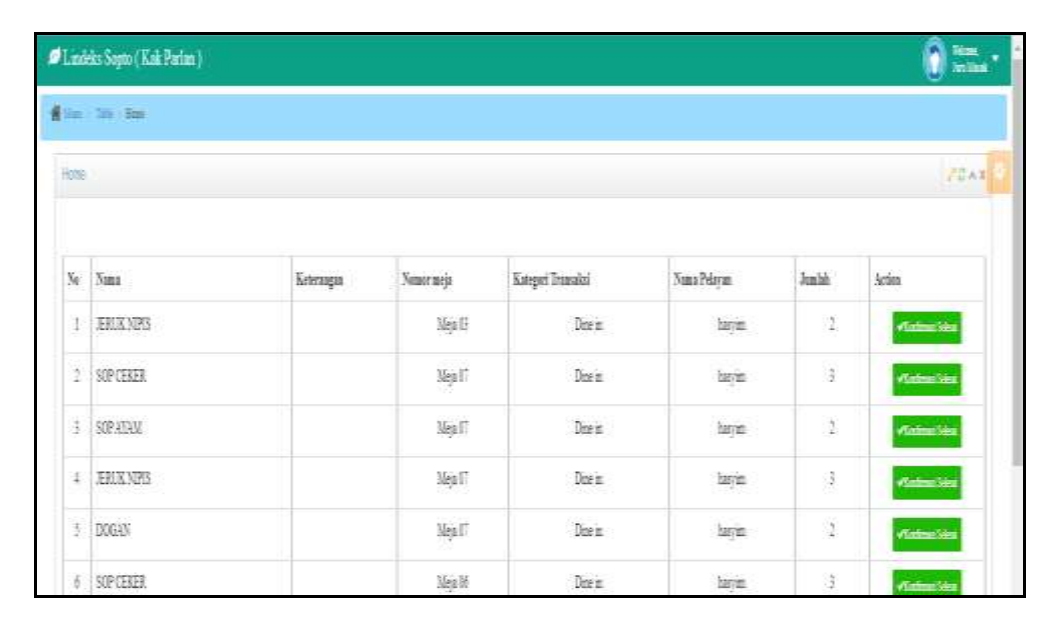

Gambar 5.27 Tampilan Input Form Konfirmasi hidangan

Pada gambar 5.27 dijelaskan halaman menu konfirmasi bahwasanya menu sudah siap di masak atau lagi proses di masak, di mana pada halaman ini mengelola data nomor, nama, keterangan, nomor meja, kategori hidangan transaksi, nama pelayan, jumlah dan tombol konfirmasi.

## 5.2 PENGUJIAN SYSTEM PERANGKAT LUNAK

Pengujian sistem dilakukan menggunakan metode pengujian *Black Box Testing* yaitu pengujian yang dilakukan hanya untuk mengamati hasil dari eksekusi pada *software*. Pengamatan hasil ini melalui data uji dan memeriksa fungsional dari perangkat lunak itu sendiri.

## 1. Pengujian Halaman Menu Login

Pengujian halaman *Login* dilakukan untuk memeriksa fungsional agar terbebas dari *error*, pengujian dilakukan dengan dua kondisi. Kondisi yang pertama jika dalam keadaan berhasil dan yang kedua jika dalam keadaan gagal.

| Kondisi<br>Pengujian     | Prosedur<br>Pengujian                                                                                                    | Masukan                                                                                | Keluaran                                                                     | Hasil yang<br>didapat                 | Kesimpulan |
|--------------------------|----------------------------------------------------------------------------------------------------|----------------------------------------------------------------------------------------|------------------------------------------------------------------------------|---------------------------------------|------------|
| <i>Login</i><br>BERHASIL | <ul> <li>Buka<br/>webrowser</li> <li>Tampilkan<br/>Halaman Menu<br/>Login</li> <li>input username<br/>dan password</li> <li>Klik tombol<br/>Login</li> </ul>               | <ul> <li>input<br/>username<br/>BENAR</li> <li>input<br/>password<br/>BENAR</li> </ul> | Menampilka<br>n halaman<br>menu utama                                        | Menampilka<br>n halaman<br>menu utama | Baik       |
| <i>Login</i><br>GAGAL    | <ul> <li>Buka<br/>webrowser</li> <li>Tampilkan<br/>Halaman Menu<br/><i>Login</i></li> <li>input username<br/>dan password</li> <li>Klik tombol<br/><i>Login</i></li> </ul> | <ul> <li>input<br/>username<br/>SALAH</li> <li>input<br/>password<br/>SALAH</li> </ul> | Tampil<br>pesan<br>"Username/<br>Password<br>yang anda<br>masukan<br>salah!" | Tetap pada<br>halaman<br><i>Login</i> | Baik       |
| <i>Login</i><br>GAGAL    | <ul> <li>Buka<br/>webrowser</li> <li>Tampilkan<br/>Halaman Menu<br/>Login</li> <li>Tidak input<br/>username dan<br/>password</li> <li>Klik tombol<br/>Login</li> </ul>     | - Tanpa<br>Username<br>- Tanpa<br>password                                             | Tampil<br>pesan<br>"Username/<br>Password<br>yang anda<br>masukan<br>salah!" | Tetap pada<br>halaman<br><i>Login</i> | Baik       |

Tabel 5.1Pengujian Halaman Menu Login

Pada tabel 5.1 dijelaskan pengujian halaman login, yaitu untuk memastikan bahwa *software* yang dihasilkan sesuai dengan kebutuhan yang sebelumnya ditentukan. Dan manfaatnya adalah untuk menemukan kesalahan dari halaman login sebagai perangkat lunak yang diuji.

#### 2. Pengujian Halaman Menu Utama

Pengujian halaman utama dilakukan untuk memeriksa fungsional agar terbebas dari *error*, pengujian dilakukan dengan dua kondisi. Kondisi yang pertama jika dalam keadaan berhasil dan yang kedua jika dalam keadaan gagal.

| Kondisi<br>Pengujian   | Prosedur<br>Pengujian                                                                                              | Masukan                                                   | Keluaran                                                    | Hasil yang<br>didapat                                                       | Kesimpulan |
|------------------------|----------------------------------------------------------------------------------------------------|-----------------------------------------------------------|-------------------------------------------------------------|-----------------------------------------------------------------------------|------------|
| Menu utama<br>BERHASIL | <ul> <li>Tampilkan<br/>Halaman<br/>Menu utama</li> <li>Cek menu-<br/>menu yang<br/>ada satu<br/>persatu</li> </ul> | Klik semua<br>menu yang<br>terdapat<br>pada menu<br>utama | Tampilkan<br>halaman<br>berdasarka<br>n menu<br>yang diklik | Tampil menu<br>yang dipilih<br>beserta tombol<br>yang tersedia<br>pada menu | Baik       |
| Menu utama<br>GAGAL    | <ul> <li>Tampilkan<br/>Halaman<br/>Menu utama</li> <li>Cek menu-<br/>menu yang<br/>ada satu<br/>persatu</li> </ul> | Klik semua<br>menu yang<br>terdapat<br>pada menu<br>utama | Halaman<br>menu yang<br>diklik tidak<br>tampil              | Tetap pada<br>halaman menu<br>utama                                         | Baik       |

Tabel 5.2Pengujian Halaman Menu Utama

Pada tabel 5.2 dijelaskan pengujian halaman utama, yaitu untuk memastikan bahwa *software* yang dihasilkan sesuai dengan kebutuhan yang sebelumnya ditentukan. Dan manfaatnya adalah untuk menemukan kesalahan dari halaman utama sebagai perangkat lunak yang diuji.

## 3. Pengujian Halaman Menu Admin

Pengujian halaman Admin dilakukan untuk memeriksa fungsional agar terbebas dari *error*, pengujian dilakukan dengan dua kondisi. Kondisi yang pertama jika dalam keadaan berhasil dan yang kedua jika dalam keadaan gagal.

| Kondisi<br>Pengujian        |   | Prosedur<br>Pengujian                                | Masukan                         | Keluaran                                         | Hasil yang<br>didapat                 | Kesimpulan |
|-----------------------------|---|------------------------------------------------------|---------------------------------|--------------------------------------------------|---------------------------------------|------------|
| Tambah<br>Admin<br>BERHASIL | - | Klik tombol<br>tambah<br>Tampil<br>Halaman<br>tambah | Tambah data<br>Admin<br>LENGKAP | Tampil pesan :<br>"Data Berhasil<br>Ditambahkan" | Data pada<br>gridview<br>bertambah    | Baik       |
|                             | - | Klik Simpan                                          |                                 |                                                  |                                       |            |
| Tambah<br>Admin             | - | Klik tombol                                          | Tambah data                     | Tampil pesan :                                   | Data pada                             | Baik       |
| GAGAL                       | - | Tampil<br>Halaman                                    | TIDAK<br>LENGKAP                | bidang ini"                                      | tidak<br>bertambah                    |            |
|                             | - | Input data<br>Klik Simpan                            |                                 |                                                  | <b>D</b>                              |            |
| Edit Admin<br>BERHASIL      | - | Pilih data<br>yang hendak<br>diedit                  | Edit data<br>Admin<br>LENGKAP   | Tampil pesan :<br>"Data Berhasil<br>Diedit"      | Data pada<br>gridview<br>diedit       | Baik       |
|                             | - | Klik tombol<br>edit                                  |                                 |                                                  |                                       |            |
|                             | - | Tampil<br>Halaman<br>adit                            |                                 |                                                  |                                       |            |
|                             | - | Modifikasi<br>data                                   |                                 |                                                  |                                       |            |
|                             | - | Klik update                                          | <b>D</b> 1 - 1                  |                                                  | D. 1                                  |            |
| GAGAL                       | - | Pilih data<br>yang hendak<br>diedit                  | Admin<br>TIDAK                  | "Harap isi<br>bidang ini"                        | Data pada<br>gridview<br>tidak diedit | Baik       |
|                             | - | Klik tombol<br>tambab                                | LENGKAP                         |                                                  |                                       |            |
|                             | - | Tampil<br>Halaman                                    |                                 |                                                  |                                       |            |
|                             | _ | tambah<br>Modifikasi                                 |                                 |                                                  |                                       |            |
|                             |   | data<br>Klik Simpon                                  |                                 |                                                  |                                       |            |
| Hapus Admin                 | - | Pilih data                                           | Klik YES                        | Tampil pesan :                                   | Data pada                             | Baik       |
| BERHASIL                    | - | yang hendak<br>dihapus<br>Klik tombol                |                                 | "Data Berhasil<br>Dihapus"                       | gridview<br>terhapus                  |            |
|                             | - | hapus<br>Tampil<br>option hapus                      |                                 |                                                  |                                       |            |
|                             |   | pesan<br>( <i>no/yes</i> )                           |                                 |                                                  |                                       |            |

 Tabel 5.3
 Pengujian Halaman Menu Admin

| Kondisi<br>Pengujian | Prosedur<br>Pengujian                                                                                                | Masukan | Keluaran                    | Hasil yang<br>didapat                      | Kesimpulan |
|----------------------|----------------------------------------------------------------------------------------------------|---------|-----------------------------|--------------------------------------------|------------|
| Hapus Admin<br>BATAL | <ul> <li>Pilih data<br/>yang hendak<br/>dihapus</li> <li>Klik tombol<br/>hapus</li> <li>Tampil<br/>option</li> </ul> | Klik NO | Tetap pada<br>halaman Admin | Data pada<br>gridview<br>tidak<br>terhapus | Baik       |

Pada tabel 5.3 dijelaskan pengujian halaman admin, yaitu untuk memastikan bahwa *software* yang dihasilkan sesuai dengan kebutuhan yang sebelumnya ditentukan. Dan manfaatnya adalah untuk menemukan kesalahan dari halaman admin sebagai perangkat lunak yang diuji.

# 4. Pengujian Halaman Menu Juru masak

Pengujian halaman Juru masak dilakukan untuk memeriksa fungsional agar terbebas dari *error*, pengujian dilakukan dengan dua kondisi. Kondisi yang pertama jika dalam keadaan berhasil dan yang kedua jika dalam keadaan gagal.

| Kondisi<br>Pengujian             | Prosedur<br>Pengujian                                                                                                    | Masukan                                       | Keluaran                                         | Hasil yang<br>didapat                       | Kesimpulan |
|----------------------------------|----------------------------------------------------------------------------------------------------|-----------------------------------------------|--------------------------------------------------|---------------------------------------------|------------|
| Tambah<br>Juru masak<br>BERHASIL | <ul> <li>Klik tombol<br/>tambah</li> <li>Tampil<br/>Halaman<br/>tambah</li> <li><i>Input</i> data</li> <li>Klik<br/>Simpan</li> </ul> | Tambah data<br>Juru masak<br>LENGKAP          | Tampil pesan :<br>"Data Berhasil<br>Ditambahkan" | Data pada<br>gridview<br>bertambah          | Baik       |
| Tambah<br>Juru masak<br>GAGAL    | <ul> <li>Klik tombol<br/>tambah</li> <li>Tampil<br/>Halaman<br/>tambah</li> <li><i>Input</i> data</li> <li>Klik</li> </ul>            | Tambah data<br>Juru masak<br>TIDAK<br>LENGKAP | Tampil pesan :<br>"Harap isi<br>bidang ini"      | Data pada<br>gridview<br>tidak<br>bertambah | Baik       |

Tabel 5.4Pengujian Halaman Menu Juru masak

| Kondisi<br>Pengujian            | Prosedur<br>Pengujian                                                                                                    | Masukan                                     | Keluaran                                     | Hasil yang<br>didapat                      | Kesimpulan |
|---------------------------------|----------------------------------------------------------------------------------------------------|---------------------------------------------|----------------------------------------------|--------------------------------------------|------------|
| Edit Juru<br>masak<br>BERHASIL  | <ul> <li>Pilih data<br/>yang<br/>hendak<br/>diedit</li> <li>Klik tombol<br/>edit</li> <li>Tampil<br/>Halaman<br/>edit</li> <li>Modifikasi<br/>data</li> <li>Klik update</li> </ul>         | Edit data<br>Juru masak<br>LENGKAP          | Tampil pesan :<br>"Data Berhasil<br>Diedit"  | Data pada<br>gridview<br>diedit            | Baik       |
| Edit Juru<br>masak<br>GAGAL     | <ul> <li>Pilih data<br/>yang<br/>hendak<br/>diedit</li> <li>Klik tombol<br/>tambah</li> <li>Tampil<br/>Halaman<br/>tambah</li> <li>Modifikasi<br/>data</li> <li>Klik<br/>Simpan</li> </ul> | Edit data<br>Juru masak<br>TIDAK<br>LENGKAP | Tampil pesan :<br>"Harap isi<br>bidang ini"  | Data pada<br>gridview<br>tidak diedit      | Baik       |
| Hapus Juru<br>masak<br>BERHASIL | <ul> <li>Pilih data<br/>yang<br/>hendak<br/>dihapus</li> <li>Klik tombol<br/>hapus</li> <li>Tampil<br/>option<br/>hapus pesan<br/>(<i>no/yes</i>)</li> </ul>                               | Klik YES                                    | Tampil pesan :<br>"Data Berhasil<br>Dihapus" | Data pada<br>gridview<br>terhapus          | Baik       |
| Hapus Juru<br>masak<br>BATAL    | <ul> <li>Pilih data<br/>yang<br/>hendak<br/>dihapus</li> <li>Klik tombol<br/>hapus</li> <li>Tampil<br/>option<br/>hapus pesan<br/>(no/yes)</li> </ul>                                      | Klik NO                                     | Tetap pada<br>halaman Juru<br>masak          | Data pada<br>gridview<br>tidak<br>terhapus | Baik       |

Pada tabel 5.4 dijelaskan pengujian halaman juru masak, yaitu untuk memastikan bahwa *software* yang dihasilkan sesuai dengan kebutuhan yang

sebelumnya ditentukan. Dan manfaatnya adalah untuk menemukan kesalahan dari halaman juru masak sebagai perangkat lunak yang diuji.

# 5. Pengujian Halaman Menu Pelayan

Pengujian halaman Pelayan dilakukan untuk memeriksa fungsional agar terbebas dari *error*, pengujian dilakukan dengan dua kondisi. Kondisi yang pertama jika dalam keadaan berhasil dan yang kedua jika dalam keadaan gagal.

| Kondisi<br>Pengujian          | Prosedur<br>Pengujian                                                                                                    | Masukan                                    | Keluaran                                         | Hasil yang<br>didapat                       | Kesimpulan |
|-------------------------------|----------------------------------------------------------------------------------------------------|--------------------------------------------|--------------------------------------------------|---------------------------------------------|------------|
| Tambah<br>Pelayan<br>BERHASIL | <ul> <li>Klik tombol<br/>tambah</li> <li>Tampil<br/>Halaman<br/>tambah</li> <li><i>Input</i> data</li> <li>Klik<br/>Simpan</li> </ul>                                              | Tambah data<br>Pelayan<br>LENGKAP          | Tampil pesan :<br>"Data Berhasil<br>Ditambahkan" | Data pada<br>gridview<br>bertambah          | Baik       |
| Tambah<br>Pelayan<br>GAGAL    | <ul> <li>Klik tombol<br/>tambah</li> <li>Tampil<br/>Halaman<br/>tambah</li> <li><i>Input</i> data</li> <li>Klik<br/>Simpan</li> </ul>                                              | Tambah data<br>Pelayan<br>TIDAK<br>LENGKAP | Tampil pesan :<br>"Harap isi<br>bidang ini"      | Data pada<br>gridview<br>tidak<br>bertambah | Baik       |
| Edit<br>Pelayan<br>BERHASIL   | <ul> <li>Pilih data<br/>yang<br/>hendak<br/>diedit</li> <li>Klik tombol<br/>edit</li> <li>Tampil<br/>Halaman<br/>edit</li> <li>Modifikasi<br/>data</li> <li>Klik update</li> </ul> | Edit data<br>Pelayan<br>LENGKAP            | Tampil pesan :<br>"Data Berhasil<br>Diedit"      | Data pada<br>gridview<br>diedit             | Baik       |

Tabel 5.5Pengujian Halaman MenuPelayan

| Kondisi<br>Pengujian         | Prosedur<br>Pengujian                                                                                                    | Masukan                                  | Keluaran                                     | Hasil yang<br>didapat                      | Kesimpulan |
|------------------------------|----------------------------------------------------------------------------------------------------|------------------------------------------|----------------------------------------------|--------------------------------------------|------------|
| Edit<br>Pelayan<br>GAGAL     | <ul> <li>Pilih data<br/>yang<br/>hendak<br/>diedit</li> <li>Klik tombol<br/>tambah</li> <li>Tampil<br/>Halaman<br/>tambah</li> <li>Modifikasi<br/>data</li> <li>Klik<br/>Simpan</li> </ul> | Edit data<br>Pelayan<br>TIDAK<br>LENGKAP | Tampil pesan :<br>"Harap isi<br>bidang ini"  | Data pada<br>gridview<br>tidak diedit      | Baik       |
| Hapus<br>Pelayan<br>BERHASIL | <ul> <li>Pilih data<br/>yang<br/>hendak<br/>dihapus</li> <li>Klik tombol<br/>hapus</li> <li>Tampil<br/>option<br/>hapus pesan<br/>(<i>no/yes</i>)</li> </ul>                               | Klik YES                                 | Tampil pesan :<br>"Data Berhasil<br>Dihapus" | Data pada<br>gridview<br>terhapus          | Baik       |
| Hapus<br>Pelayan<br>BATAL    | <ul> <li>Pilih data<br/>yang<br/>hendak<br/>dihapus</li> <li>Klik tombol<br/>hapus</li> <li>Tampil<br/>option<br/>hapus pesan<br/>(no/yes)</li> </ul>                                      | Klik NO                                  | Tetap pada<br>halaman<br>Pelayan             | Data pada<br>gridview<br>tidak<br>terhapus | Baik       |

Pada tabel 5.5 dijelaskan pengujian halaman pelayan, yaitu untuk memastikan bahwa *software* yang dihasilkan sesuai dengan kebutuhan yang sebelumnya ditentukan.

# 6. Pengujian Halaman Menu Hidangan

Pengujian halaman Hidangan dilakukan untuk memeriksa fungsional agar terbebas dari *error*, pengujian dilakukan dengan dua kondisi. Kondisi yang pertama jika dalam keadaan berhasil dan yang kedua jika dalam keadaan gagal.

| Kondisi<br>Pengujian           | Prosedur<br>Pengujian                                                                                                    | Masukan                                     | Keluaran                                         | Hasil yang<br>didapat                       | Kesimpulan |
|--------------------------------|----------------------------------------------------------------------------------------------------|---------------------------------------------|--------------------------------------------------|---------------------------------------------|------------|
| Tambah<br>Hidangan<br>BERHASIL | <ul> <li>Klik tombol<br/>tambah</li> <li>Tampil<br/>Halaman<br/>tambah</li> <li><i>Input</i> data</li> <li>Klik<br/>Simpan</li> </ul>                                                      | Tambah data<br>Hidangan<br>LENGKAP          | Tampil pesan :<br>"Data Berhasil<br>Ditambahkan" | Data pada<br>gridview<br>bertambah          | Baik       |
| Tambah<br>Hidangan<br>GAGAL    | <ul> <li>Klik tombol<br/>tambah</li> <li>Tampil<br/>Halaman<br/>tambah</li> <li><i>Input</i> data</li> <li>Klik<br/>Simpan</li> </ul>                                                      | Tambah data<br>Hidangan<br>TIDAK<br>LENGKAP | Tampil pesan :<br>"Harap isi<br>bidang ini"      | Data pada<br>gridview<br>tidak<br>bertambah | Baik       |
| Edit<br>Hidangan<br>BERHASIL   | <ul> <li>Pilih data<br/>yang<br/>hendak<br/>diedit</li> <li>Klik tombol<br/>edit</li> <li>Tampil<br/>Halaman<br/>edit</li> <li>Modifikasi<br/>data</li> <li>Klik update</li> </ul>         | Edit data<br>Hidangan<br>LENGKAP            | Tampil pesan :<br>"Data Berhasil<br>Diedit"      | Data pada<br>gridview<br>diedit             | Baik       |
| Edit<br>Hidangan<br>GAGAL      | <ul> <li>Pilih data<br/>yang<br/>hendak<br/>diedit</li> <li>Klik tombol<br/>tambah</li> <li>Tampil<br/>Halaman<br/>tambah</li> <li>Modifikasi<br/>data</li> <li>Klik<br/>Simpan</li> </ul> | Edit data<br>Hidangan<br>TIDAK<br>LENGKAP   | Tampil pesan :<br>"Harap isi<br>bidang ini"      | Data pada<br>gridview<br>tidak diedit       | Baik       |
| Hapus<br>Hidangan<br>BERHASIL  | <ul> <li>Pilih data<br/>yang<br/>hendak<br/>dihapus</li> <li>Klik tombol<br/>hapus</li> <li>Tampil</li> </ul>                                                                              | Klik YES                                    | Tampil pesan :<br>"Data Berhasil<br>Dihapus"     | Data pada<br>gridview<br>terhapus           | Baik       |

 Tabel 5.6
 Pengujian Halaman Menu Hidangan

| Kondisi<br>Pengujian       | Prosedur<br>Pengujian                                                                                                    | Masukan        | Keluaran                          | Hasil yang<br>didapat                      | Kesimpulan |
|----------------------------|----------------------------------------------------------------------------------------------------|----------------|-----------------------------------|--------------------------------------------|------------|
|                            | option<br>hapus pesan<br>( <i>no/yes</i> )                                                                                                    |                |                                   |                                            |            |
| Hapus<br>Hidangan<br>BATAL | <ul> <li>Pilih data<br/>yang<br/>hendak<br/>dihapus</li> <li>Klik tombol<br/>hapus</li> <li>Tampil<br/>option<br/>hapus pesan<br/>(<i>no/yes</i>)</li> </ul> | Klik <i>NO</i> | Tetap pada<br>halaman<br>Hidangan | Data pada<br>gridview<br>tidak<br>terhapus | Baik       |

Pada tabel 5.6 dijelaskan pengujian halaman hidangan, yaitu untuk memastikan bahwa *software* yang dihasilkan sesuai dengan kebutuhan yang sebelumnya ditentukan. Dan manfaatnya adalah untuk menemukan kesalahan dari halaman hidangan sebagai perangkat lunak yang diuji.

# 7. Pengujian Halaman Menu Meja

Pengujian halaman Meja dilakukan untuk memeriksa fungsional agar terbebas dari *error*, pengujian dilakukan dengan dua kondisi. Kondisi yang pertama jika dalam keadaan berhasil dan yang kedua jika dalam keadaan gagal.

| Kondisi<br>Pengujian       | Prosedur<br>Pengujian                                                                                     | Masukan                        | Keluaran                                         | Hasil yang<br>didapat              | Kesimpulan |
|----------------------------|----------------------------------------------------------------------------------------------------|--------------------------------|--------------------------------------------------|------------------------------------|------------|
| Tambah<br>Meja<br>BERHASIL | <ul> <li>Klik<br/>tombol<br/>tambah</li> <li>Tampil<br/>Halaman<br/>tambah</li> <li>Input data</li> </ul> | Tambah data<br>Meja<br>LENGKAP | Tampil pesan :<br>"Data Berhasil<br>Ditambahkan" | Data pada<br>gridview<br>bertambah | Baik       |

Tabel 5.7Pengujian Halaman Menu Meja

| Kondisi<br>Pengujian    | Prosedur<br>Pengujian                                                                                                    | Masukan                                 | Keluaran                                     | Hasil yang<br>didapat                       | Kesimpulan |
|-------------------------|----------------------------------------------------------------------------------------------------|-----------------------------------------|----------------------------------------------|---------------------------------------------|------------|
|                         | - Klik<br>Simpan                                                                                                    |                                         |                                              |                                             |            |
| Tambah<br>Meja<br>GAGAL | <ul> <li>Klik<br/>tombol<br/>tambah</li> <li>Tampil<br/>Halaman<br/>tambah</li> <li><i>Input</i> data</li> <li>Klik<br/>Simpan</li> </ul>                                                      | Tambah data<br>Meja<br>TIDAK<br>LENGKAP | Tampil pesan :<br>"Harap isi<br>bidang ini"  | Data pada<br>gridview<br>tidak<br>bertambah | Baik       |
| Edit Meja<br>BERHASIL   | <ul> <li>Pilih data<br/>yang<br/>hendak<br/>diedit</li> <li>Klik<br/>tombol edit</li> <li>Tampil<br/>Halaman<br/>edit</li> <li>Modifikasi<br/>data</li> <li>Klik<br/>update</li> </ul>         | Edit data<br>Meja<br>LENGKAP            | Tampil pesan :<br>"Data Berhasil<br>Diedit"  | Data pada<br>gridview<br>diedit             | Baik       |
| Edit Meja<br>GAGAL      | <ul> <li>Pilih data<br/>yang<br/>hendak<br/>diedit</li> <li>Klik<br/>tombol<br/>tambah</li> <li>Tampil<br/>Halaman<br/>tambah</li> <li>Modifikasi<br/>data</li> <li>Klik<br/>Simpan</li> </ul> | Edit data<br>Meja<br>TIDAK<br>LENGKAP   | Tampil pesan :<br>"Harap isi<br>bidang ini"  | Data pada<br>gridview<br>tidak diedit       | Baik       |
| Hapus Meja<br>BERHASIL  | <ul> <li>Pilih data<br/>yang<br/>hendak<br/>dihapus</li> <li>Klik<br/>tombol<br/>hapus</li> <li>Tampil<br/>option<br/>hapus<br/>pesan</li> </ul>                                               | Klik YES                                | Tampil pesan :<br>"Data Berhasil<br>Dihapus" | Data pada<br>gridview<br>terhapus           | Baik       |

| Kondisi<br>Pengujian | Prosedur<br>Pengujian                                                                                                    | Masukan        | Keluaran                   | Hasil yang<br>didapat                      | Kesimpulan |
|----------------------|----------------------------------------------------------------------------------------------------|----------------|----------------------------|--------------------------------------------|------------|
|                      | (no/yes)                                                                                                    |                |                            |                                            |            |
| Hapus Meja<br>BATAL  | <ul> <li>Pilih data<br/>yang<br/>hendak<br/>dihapus</li> <li>Klik<br/>tombol<br/>hapus</li> <li>Tampil<br/>option<br/>hapus<br/>pesan<br/>(no/yes)</li> </ul> | Klik <i>NO</i> | Tetap pada<br>halaman Meja | Data pada<br>gridview<br>tidak<br>terhapus | Baik       |

Pada tabel 5.7 dijelaskan pengujian halaman meja, yaitu untuk memastikan bahwa *software* yang dihasilkan sesuai dengan kebutuhan yang sebelumnya ditentukan. Dan manfaatnya adalah untuk menemukan kesalahan dari halaman meja sebagai perangkat lunak yang diuji.

# 8. Pengujian Halaman Menu Kategori hidangan

Pengujian halaman Kategori hidangan dilakukan untuk memeriksa fungsional agar terbebas dari *error*, pengujian dilakukan dengan dua kondisi. Kondisi yang pertama jika dalam keadaan berhasil dan yang kedua jika dalam keadaan gagal.

| Kondisi<br>Pengujian                       | Prosedur<br>Pengujian                                                                                                    | Masukan                                                 | Keluaran                                         | Hasil yang<br>didapat                       | Kesimpulan |
|--------------------------------------------|----------------------------------------------------------------------------------------------------|---------------------------------------------------------|--------------------------------------------------|---------------------------------------------|------------|
| Tambah<br>Kategori<br>hidangan<br>BERHASIL | <ul> <li>Klik<br/>tombol<br/>tambah</li> <li>Tampil<br/>Halaman<br/>tambah</li> <li><i>Input</i> data</li> <li>Klik<br/>Simpan</li> </ul>                                              | Tambah data<br>Kategori<br>hidangan<br>LENGKAP          | Tampil pesan :<br>"Data Berhasil<br>Ditambahkan" | Data pada<br>gridview<br>bertambah          | Baik       |
| Tambah<br>Kategori<br>hidangan<br>GAGAL    | <ul> <li>Klik<br/>tombol<br/>tambah</li> <li>Tampil<br/>Halaman<br/>tambah</li> <li><i>Input</i> data</li> <li>Klik<br/>Simpan</li> </ul>                                              | Tambah data<br>Kategori<br>hidangan<br>TIDAK<br>LENGKAP | Tampil pesan :<br>"Harap isi<br>bidang ini"      | Data pada<br>gridview<br>tidak<br>bertambah | Baik       |
| Edit<br>Kategori<br>hidangan<br>BERHASIL   | <ul> <li>Pilih data<br/>yang<br/>hendak<br/>diedit</li> <li>Klik<br/>tombol edit</li> <li>Tampil<br/>Halaman<br/>edit</li> <li>Modifikasi<br/>data</li> <li>Klik<br/>update</li> </ul> | Edit data<br>Kategori<br>hidangan<br>LENGKAP            | Tampil pesan :<br>"Data Berhasil<br>Diedit"      | Data pada<br>gridview<br>diedit             | Baik       |
| Edit<br>Kategori<br>hidangan<br>GAGAL      | <ul> <li>Pilih data<br/>yang<br/>hendak<br/>diedit</li> <li>Klik<br/>tombol<br/>tambah</li> <li>Tampil<br/>Halaman</li> </ul>                                                          | Edit data<br>Kategori<br>hidangan<br>TIDAK<br>LENGKAP   | Tampil pesan :<br>"Harap isi<br>bidang ini"      | Data pada<br>gridview<br>tidak diedit       | Baik       |
| Hapus<br>Kategori<br>hidangan<br>BERHASIL  | <ul> <li>Pilih data<br/>yang<br/>hendak<br/>dihapus</li> <li>Klik<br/>tombol<br/>hapus</li> <li>Tampil</li> </ul>                                                                      | Klik YES                                                | Tampil pesan :<br>"Data Berhasil<br>Dihapus"     | Data pada<br>gridview<br>terhapus           | Baik       |

 Tabel 5.8 Pengujian Halaman Menu Kategori hidangan

| Kondisi<br>Pengujian                   | Prosedur<br>Pengujian                                                                                                    | Masukan        | Keluaran                                      | Hasil yang<br>didapat                      | Kesimpulan |
|----------------------------------------|----------------------------------------------------------------------------------------------------|----------------|-----------------------------------------------|--------------------------------------------|------------|
|                                        | option<br>hapus<br>pesan<br>( <i>no/yes</i> )                                                                                                    |                |                                               |                                            |            |
| Hapus<br>Kategori<br>hidangan<br>BATAL | <ul> <li>Pilih data<br/>yang<br/>hendak<br/>dihapus</li> <li>Klik<br/>tombol<br/>hapus</li> <li>Tampil<br/>option<br/>hapus<br/>pesan<br/>(no/yes)</li> </ul> | Klik <i>NO</i> | Tetap pada<br>halaman<br>Kategori<br>hidangan | Data pada<br>gridview<br>tidak<br>terhapus | Baik       |

Pada tabel 5.8 dijelaskan pengujian halaman kategori hidangan, yaitu untuk memastikan bahwa *software* yang dihasilkan sesuai dengan kebutuhan yang sebelumnya ditentukan. Dan manfaatnya adalah untuk menemukan kesalahan dari halaman kategori hidangan sebagai perangkat lunak yang diuji.

# 9. Pengujian Halaman Menu Transaksi

Pengujian halaman Transaksi dilakukan untuk memeriksa fungsional agar terbebas dari *error*, pengujian dilakukan dengan dua kondisi. Kondisi yang pertama jika dalam keadaan berhasil dan yang kedua jika dalam keadaan gagal.

| Kondisi<br>Pengujian            | Prosedur<br>Pengujian                                                                                        | Masukan                             | Keluaran                                         | Hasil yang<br>didapat              | Kesimpulan |
|---------------------------------|----------------------------------------------------------------------------------------------------|-------------------------------------|--------------------------------------------------|------------------------------------|------------|
| Tambah<br>Transaksi<br>BERHASIL | <ul> <li>Klik<br/>tambah</li> <li>Tampil<br/>Halaman<br/>tambah</li> <li>Input data</li> <li>Klik</li> </ul> | Tambah data<br>Transaksi<br>LENGKAP | Tampil pesan :<br>"Data Berhasil<br>Ditambahkan" | Data pada<br>gridview<br>bertambah | Baik       |

Tabel 5.9Pengujian Halaman Menu Transaksi

| Kondisi<br>Pengujian         | Prosedur<br>Pengujian                                                                                                    | Masukan                                      | Keluaran                                    | Hasil yang<br>didapat                       | Kesimpulan |
|------------------------------|----------------------------------------------------------------------------------------------------|----------------------------------------------|---------------------------------------------|---------------------------------------------|------------|
| Tambah<br>Transaksi<br>GAGAL | <ul> <li>Klik<br/>tombol<br/>tambah</li> <li>Tampil<br/>Halaman<br/>tambah</li> <li>Input data</li> <li>Klik<br/>Simpan</li> </ul> | Tambah data<br>Transaksi<br>TIDAK<br>LENGKAP | Tampil pesan :<br>"Harap isi bidang<br>ini" | Data pada<br>gridview<br>tidak<br>bertambah | Baik       |

Pada tabel 5.9 dijelaskan pengujian halaman transaksi, yaitu untuk memastikan bahwa *software* yang dihasilkan sesuai dengan kebutuhan yang sebelumnya ditentukan. Dan manfaatnya adalah untuk menemukan kesalahan dari halaman transaksi sebagai perangkat lunak yang diuji.

# 10. Pengujian Menu Laporan

Pengujian menu laporan digunakan untuk memastikan semua laporan dapat ditampilkan dan dicetak sebagaimana semestinya.

| Kondisi<br>Pengujian | Prosedur<br>Pengujian                                    | Masukan                                                    | Keluaran                      | Hasil yang<br>didapat | Kesimpulan |
|----------------------|----------------------------------------------------------|------------------------------------------------------------|-------------------------------|-----------------------|------------|
| Laporan<br>Harga     | Klik tombol<br>Harga pada<br>Halaman Menu<br>laporan     | - Klik<br>tombol<br>Harga<br>- klik<br>tombol<br>print     | Halaman<br>cetak Harga        | Laporan<br>Harga      | Baik       |
| Laporan<br>Transaksi | Klik tombol<br>Transaksi pada<br>Halaman Menu<br>laporan | - Klik<br>tombol<br>Transaksi<br>- klik<br>tombol<br>print | Halaman<br>cetak<br>Transaksi | Laporan<br>Transaksi  | Baik       |

Tabel 5.10 Pengujian Halaman Menu Laporan

Pada tabel 5.10 dijelaskan pengujian halaman laporan, yaitu untuk memastikan bahwa *software* yang dihasilkan sesuai dengan kebutuhan yang sebelumnya ditentukan. Dan manfaatnya adalah untuk menemukan kesalahan dari halaman laporan sebagai perangkat lunak yang diuji.

# 5.3 ANALISIS HASIL YANG DICAPAI OLEH SISTEM PERANGKAT LUNAK

Setelah melakukan berbagai pengujian pada sistem pengolahan data pada Warung Lindeks Sopto. Adapun kelebihan dan kelemahan dari sistem petampilan ini adalah sebagai berikut:

- 1. Kelebihan Program
  - a. Sistem ini bisa digunakan oleh User pada Sistem informasi Pelayanan Pemesanan Menu Makanan pada Warung Lindeks Sopto, dengan memanfaatkan fungsi pencarian sehingga mempermudah dalam pencarian data.
  - b. Sistem mampu melakukan pengolahan data seperti mendata Admin,
     Juru masak, Pelayan, Hidangan, Meja, Kategori hidangan dan Transaksi.
- 2. Kekurangan program

Tampilan *interface* masih sederhana diharapkan untuk pengembangan sistem selanjutnya dapat meningkatkan kualitas dari tampilan *interface* tersebut